## Aanmaken dynamische tekst voor treinnaam bij blok Paul Peters, 15-05-2018 www.DelftseModelbouwvereniging.nl

## Stap 1: Maak tekst aan, rechtermuisknop nieuwe tekst

Nieuw stootblok Nieuw punt handm. wisselstraat Nieuw 'waar in blok' Nieuwe schakelaar Nieuwe tekst Nieuw perron Nieuwe pijl Kleur rasterlijnen Verwijder blokken

## Stap 2: Klik Eigenschappen

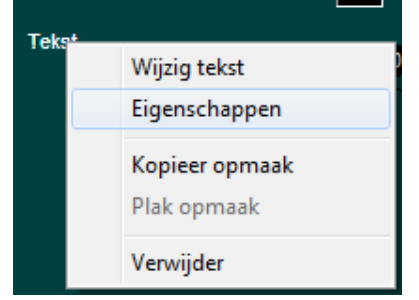

## Stap 3: Selecteer toon tekst van: "Blok"

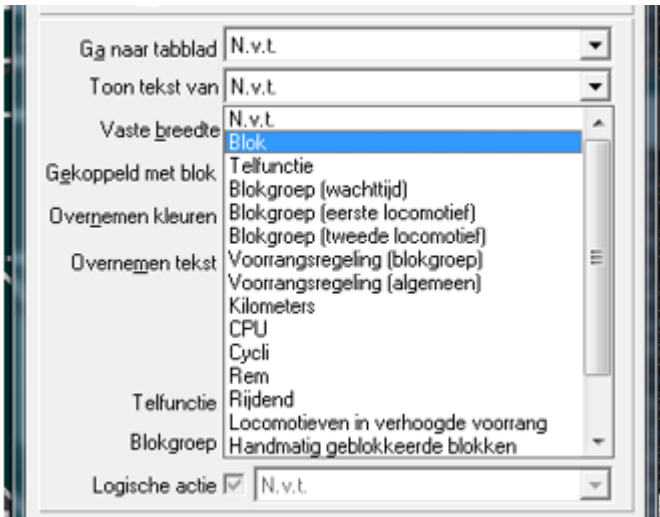

Stap 4: Selecteer Gekoppeld met blok: "(kies hier het bijbehorende blok)"

Tip: Later kan je ook de tekst van een ander blok kopieren en dan het blok slepen naar de tekst als je

dit E knopje aanklik voor rijwegen. Sleep dan het blok naar de tekst en hij neemt dat blok over. (de tekst geeft pas het juiste nummer weer na opnieuw opbouwen.

| Toon tekst van              | Бюк                      |   | <u> </u>                                                      |
|-----------------------------|--------------------------|---|---------------------------------------------------------------|
| Vaste <u>b</u> reedte       | 0 🗢                      |   |                                                               |
| G <u>e</u> koppeld met blok | 305                      | • |                                                               |
| Over <u>n</u> emen kleuren  | 305<br>306               | * | •                                                             |
| Overne <u>m</u> en tekst    | 307<br>308               |   | erk 💌                                                         |
|                             | 309<br>320<br>401<br>402 |   | armet tekst<br>= huidig blok locomotief<br>staat stil in blok |
| Telfunctie                  | 403<br>405               | - | <b>_</b>                                                      |
| Blokgroep                   | N.v.t.                   |   | <b>T</b>                                                      |

Stap 5: Selecteer Overnemen van tekst: "Locomotief kenmerk"

Je kunt ook nog andere dingen bij je blok laten presenteren zoals wachttijd, treinlengte etc.

| Gekoppeld met blok         | 305                                                                                                    |  |  |  |  |
|----------------------------|----------------------------------------------------------------------------------------------------|--|--|--|--|
| Over <u>n</u> emen kleuren | N.v.t.                                                                                                    |  |  |  |  |
| Overne <u>m</u> en tekst   | Locomotiefkenmerk 💌                                                                                                    |  |  |  |  |
|                            | N.v.t.                                                                                                    |  |  |  |  |
|                            | Locomotiefkenmerk                                                                                                    |  |  |  |  |
|                            | Decodernummer                                                                                                    |  |  |  |  |
|                            | n N.v.t.<br>st Locomotiefkenmerk<br>N.v.t.<br>Locomotiefkenmerk<br>Decodernummer<br>Decodernummer + locomotiefkenmerk<br>Wachttijd locomotief<br>Dynamische lengte / Bezettings %<br>Treinlengte (trein)<br>Treinlengte (opgeslagen)<br>e |  |  |  |  |
| Telfunctie                 | Wachttijd locomotief                                                                                                    |  |  |  |  |
| reirundue                  | Dynamische lengte / Bezettings %                                                                                                    |  |  |  |  |
| Blokgroep                  | Treinlengte (trein)                                                                                                    |  |  |  |  |
|                            | Treinlengte (opgeslagen)                                                                                                    |  |  |  |  |
| Logische actie             | Treinlengte (trein + opgeslagen)                                                                                                    |  |  |  |  |

En voilà, het is klaar. Kleuren kun je naar eigensmaak aanpassen.

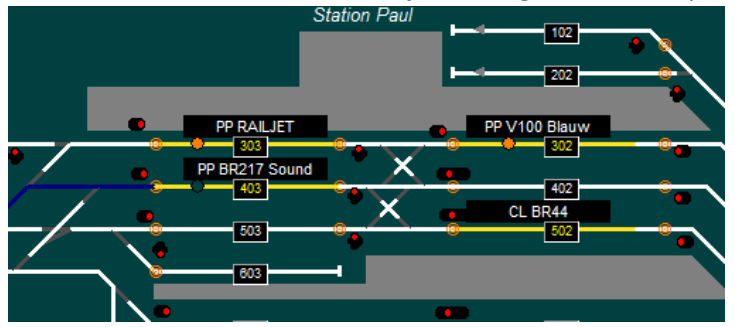

Je kunt nu het vinkje in instellingen per database – tab Algemeen-3 voor toon locomotief nummer in bezet blok uitzetten.

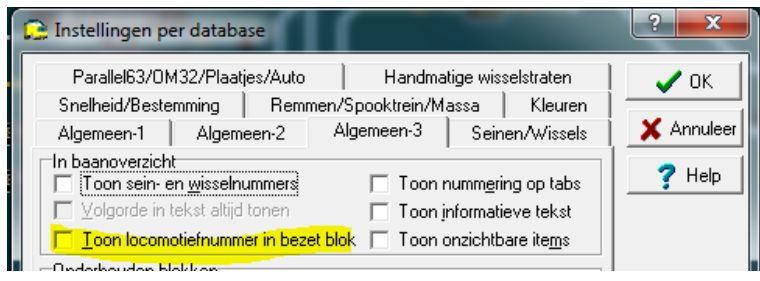